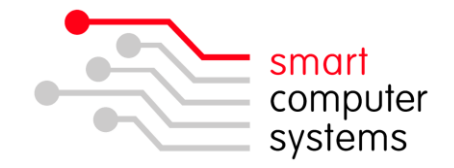

## Setting up Proxy on Apple iPad/iPhone/iPod

1. Get the server settings. Login to Smart-Net Intranet and click on "Server Information" on the left.

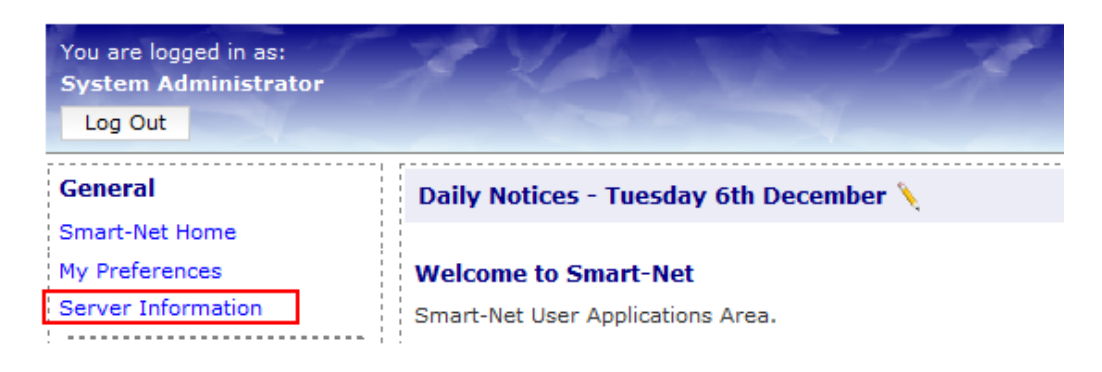

2. Note down 'Automatic Proxy Configuration URL'.

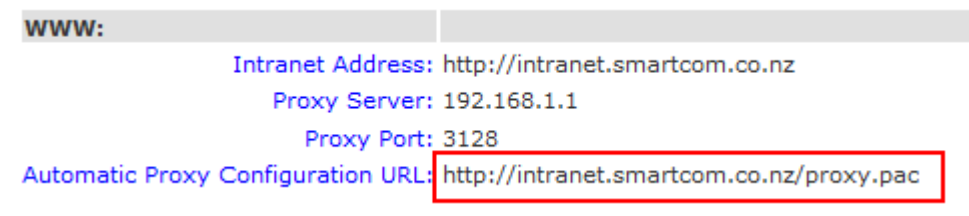

- 3. On Apple device, touch 'Settings'.
- 4. Touch Wi-Fi to connect to your schools Wi-Fi connection.

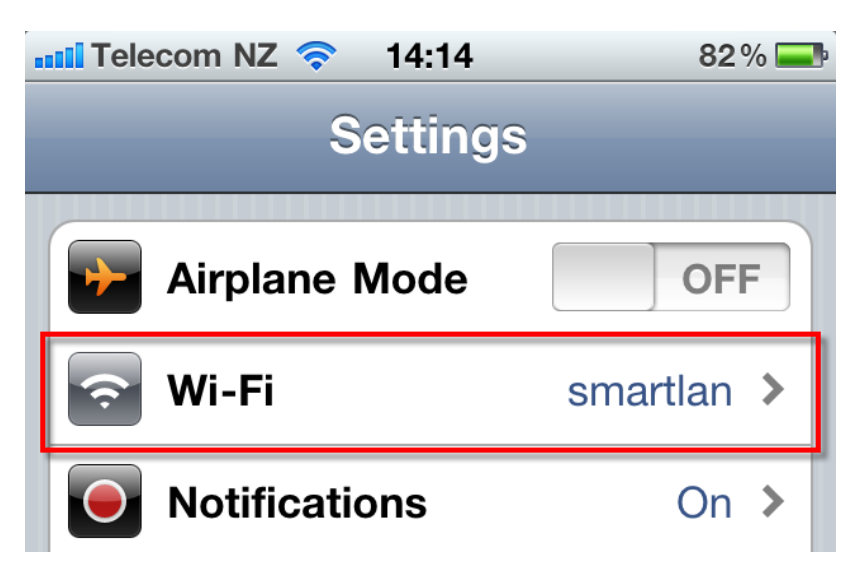

1 Birmingham Drive • Middleton • Christchurch • New Zealand •
P.O.Box 7702 • Sydenham • Christchurch • New Zealand •
Phone +64 3 982 2233 • fax +64 3 982 2234 •
web: www.smartcom.co.nz • email: office@smartcom.co.nz •

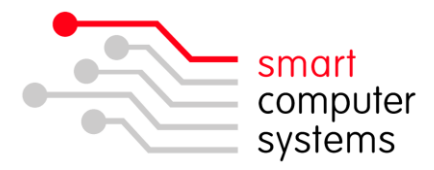

5. Select the wireless name and then enter in the password for the wireless if applicable. Once connected, touch the blue arrow for the chosen wireless connection.

| Telecom NZ 3G 14:15              | 82 % 💻         |  |
|----------------------------------|----------------|--|
| Settings Wi-Fi Networks          |                |  |
|                                  |                |  |
| Wi-Fi                            | ON             |  |
| Choose a Network                 |                |  |
| smart-webauth                    | <del>ç</del> 🔊 |  |
| Your Schools Wireless SSID 🔒 🔶 📀 |                |  |
| Other                            | >              |  |

6. Make sure the IP Address is set to DHCP. Scroll down the page, under HTTP Proxy, touch Auto. This will display a URL box which you type in your Automatic Proxy Configuration URL.

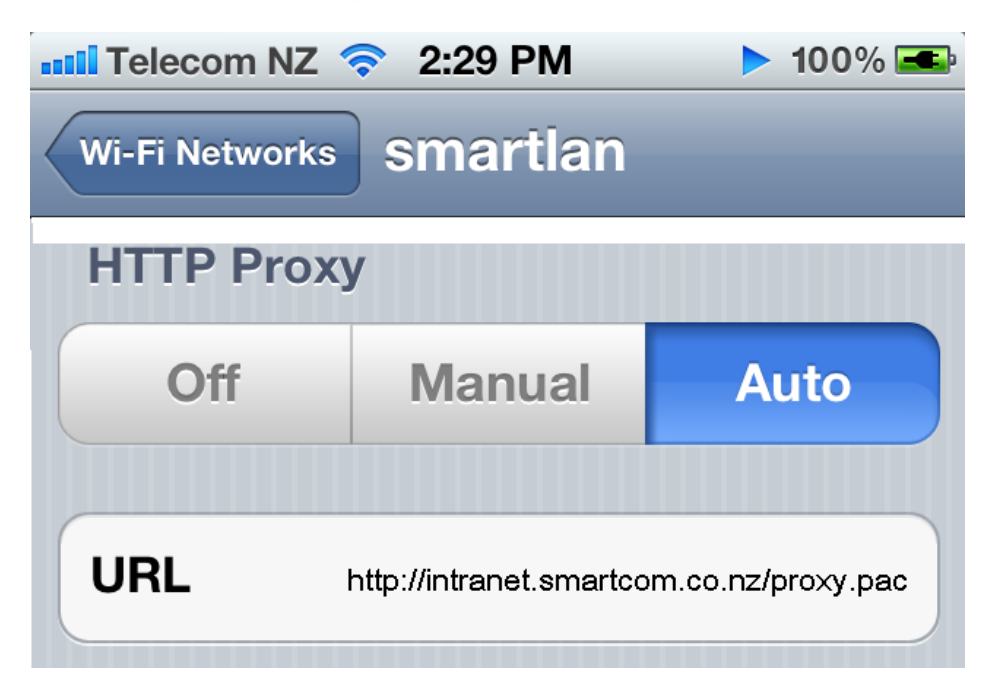

1 Birmingham Drive • Middleton • Christchurch • New Zealand •
P.O.Box 7702 • Sydenham • Christchurch • New Zealand •
Phone +64 3 982 2233 • fax +64 3 982 2234 •
web: www.smartcom.co.nz • email: office@smartcom.co.nz •

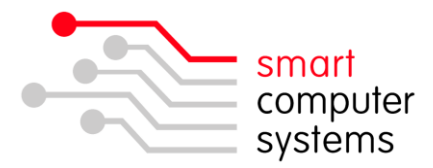

7. Get the MAC address of the device. Goto Settings -> General -> About and note the 'Wi-Fi Address' of the device

| 13:36           | * 78% 📟                                  |
|-----------------|------------------------------------------|
| About           |                                          |
| 5               | Voda NZ 5.0                              |
| er 👘            | 100110.01                                |
|                 | MC131X                                   |
| <b>s</b> 04:1E: | 64:44:C3:D6                              |
| 04.10           | 64 44 C2 D5                              |
| 21 1985         | 00 850752 5                              |
| M 0198 01       | 26 0448 417                              |
| ware            | 05.11.07                                 |
|                 | >                                        |
|                 | 13:36<br>About<br>er<br>s 04:1E:<br>ware |

8. Logon to the Smart-Net Intranet again as an admin account. Goto 'Server Management', 'Firewall Configuration',' Advanced Configuration' and add the 'MAC address' (from before), with 'Any' as the port and 'Any' as the Destination IP. Give it a good description such as iphone-01. Click Add. Done! Now repeat steps for following devices.

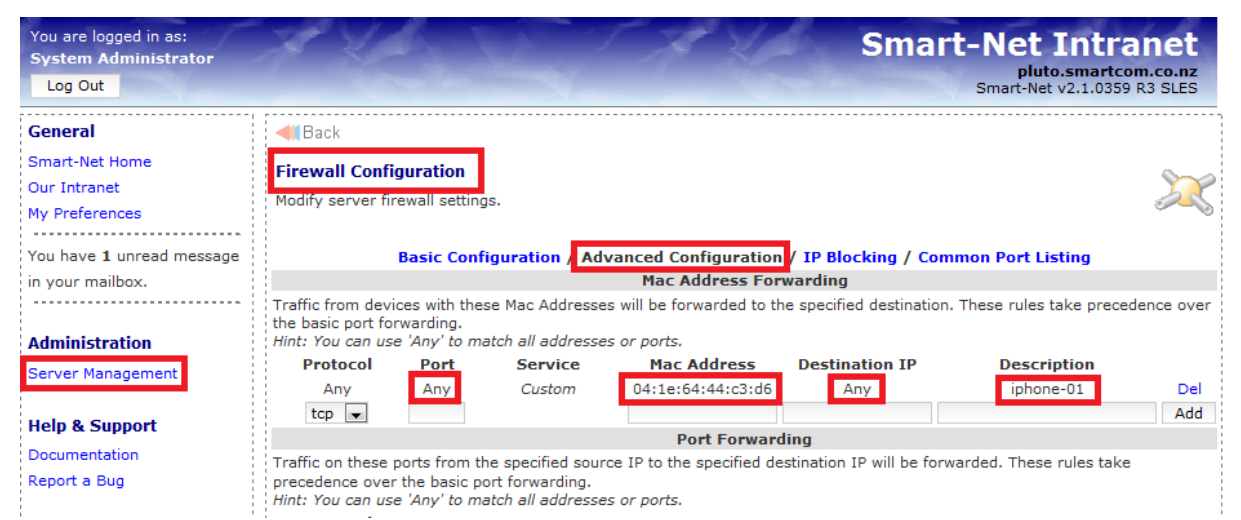

You may need to still add some sites to the no-authentication list in Server Management > Internet Management > Web Site Filtering. Some apps will pop up with a username and password – enter your Smart-Net username and password here.

1 Birmingham Drive • Middleton • Christchurch • New Zealand •
P.O.Box 7702 • Sydenham • Christchurch • New Zealand •
Phone +64 3 982 2233 • fax +64 3 982 2234 •
web: www.smartcom.co.nz • email: office@smartcom.co.nz •